# SBJ ダイレクト ユーザーマニュアル 【初回ログイン設定】

20200304

# 【目次】

| 1.初回ログイン設定                 |   |
|----------------------------|---|
| 1-1.お客さま番号及び初回ログインパスワードの入力 | 2 |
| 1-2. シリアルナンバーの入力           |   |
| 1-3. パスワード入力               |   |
| 1-4. イメージ設定及びイメージ名入力       | 7 |
| 1-5.セキュリティに関する質問の設定        |   |
| 1-6. PC 端末登録               |   |
| 1-7. パスワードの再設定             |   |
| 1-8. ログイン確認                |   |

### 1.初回ログイン設定

#### 1-1.お客さま番号及び初回ログインパスワードの入力

# 1-1-1. SBJ 銀行のホームページから "SBJ ダイレクト"のログインボタンをクリックします。 (SBJ 銀行ホームページ <u>http://www.sbjbank.co.jp/</u>)

| SBJ銀行                                                                                   | 🎤 口座開                                           | 設 😡 SBJダイレクト<br>ログイン                       | English<br>(Branches)                 | <ul> <li>&gt; 金利 → 手数料</li> <li>Q</li> </ul> | →よくあるご質問<br>検索                        |
|-----------------------------------------------------------------------------------------|-------------------------------------------------|--------------------------------------------|---------------------------------------|----------------------------------------------|---------------------------------------|
| 個人のお客さま                                                                                 | 法人のお客さま                                         | SBJ銀行                                      | FIEDLIT                               | 文字サイズ 🛛 🖁                                    | 夏雄 大きい                                |
| 口座開設の手続き                                                                                | 商品・サービス 🗸                                       | キャンペーン                                     | 店舗・ATM                                | お問                                           | い合わせ                                  |
| SBJダイレクトお取引時の各種振替・振び<br>マイナンバー(個人番号)お届出のお願<br>SBJ銀行を装う不審なメールにご注意く<br>不正送金や不正出金にご注意ください。 | <u>込取引の変更のお知らせ</u><br>い<br>ごさい(274KB)           |                                            |                                       | 1                                            |                                       |
|                                                                                         | LINE P                                          | ay 外貨                                      | 両替                                    | <mark>詳しくはコ</mark><br>20                     | チラから<br>119年9月9日現在                    |
| SOL × GUDETAMA                                                                          | ♂空港受职                                           |                                            | やお勤め                                  | 先き無料*・<br>** 5万円以」                           | で<br>お届け<br>外質両替された方                  |
| O 2012 2019 SAMPLO CO., LTD. APPROVAL NO. GROUT                                         | 取扱<br>通貨<br>・米ドル・<br>・タイパー・<br>タイパー・<br>トレ・カナダド | ナダドルが追加<br>中国人民元 ·韓国<br>ツ ·ベトナムドン · :<br>ル | <b>されました!</b><br>ウォン・ユーロ・<br>ソンガポールドル | 英ポンド ・香港ド<br>・オーストラリアドル                      | ル・台湾ドル<br><sup>レ</sup><br><b>12通貨</b> |

※本画面表示は、2020年1月20日時点のものです。

#### 1-1-2. 下記の画面に移動します。

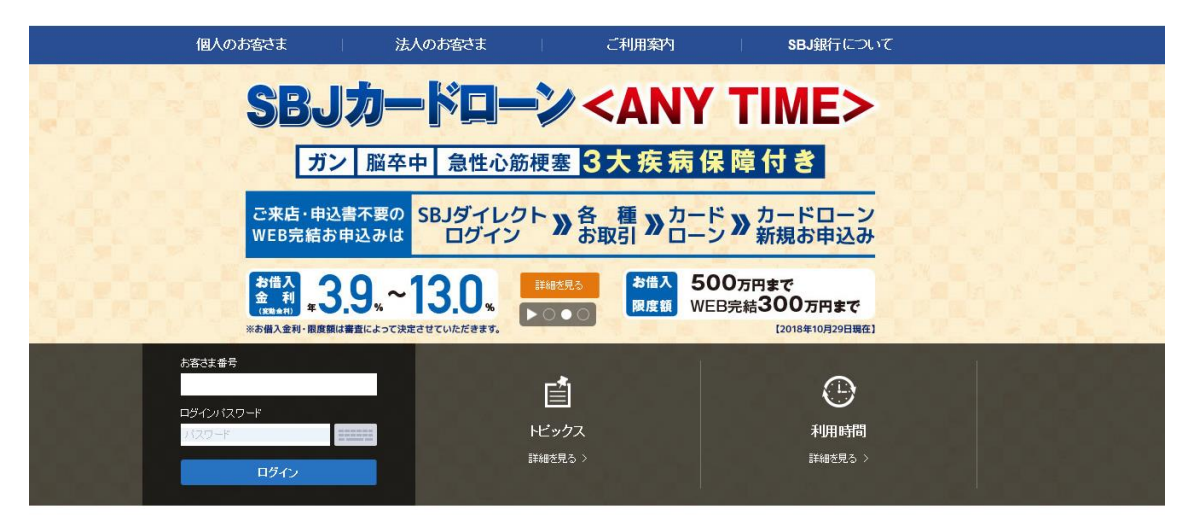

※本画面表示は、2020年1月20日時点のものです。

1-1-3 "お客さま番号"及び"初回ログインパスワード"を入力して、〔ログイン〕します。

| <b>※</b> 1. | お客さま番号    |        |
|-------------|-----------|--------|
|             | 1         |        |
| <b>※</b> 2. | ロダインパスワード |        |
|             | •••••     | ====== |
|             |           |        |
|             | ログイン      |        |

- ※1. "お客さま番号"について
  - •SBJダイレクトカードを発行されている場合は、SBJダイレクトカード裏面に記載 されています。
  - トークンを発行されている場合は、【お客さま番号発行完了のお知らせ】に記載されています。

| 1234 | 2  | 5678 | 3  | 9012 | 3456 | 5  | 7890 |
|------|----|------|----|------|------|----|------|
| 7890 | 7  | 3456 | 8  | 5678 | 9012 | 10 | 1234 |
| 5678 | 12 | 9012 | 13 | 3456 | 1234 | 15 | 7890 |
| 3456 | 17 | 7890 | 18 | 1234 | 5678 | 20 | 9012 |
| 9012 | 22 | 1234 | 23 | 7890 | 3456 | 25 | 5678 |
| 1234 | 27 | 5678 | 28 | 9012 | 7890 | 30 | 3456 |

|   | <u>भ</u>    | お客  | さま番号発 | 行完了のお   | <u>知らせ</u> |
|---|-------------|-----|-------|---------|------------|
|   | お客さま番号:XXXX | XX: |       |         |            |
| [ | 通帳表示名       | XXX | ***** | 初回パスワード | -          |
|   | シリアル番号      |     | ***** | 限度額     | 5,000,000  |
|   | 使用者区分       |     | 個人    | 発行日     | 2012-03-14 |

※2. "初回ログインパスワード"について

SBJ ダイレクト申込書(普通預金新規申込書の複写3枚目もしくは、SBJ ダイレクト(新規・解約)申込書のいずれか)にご記入いただいた4桁のパスワードです。

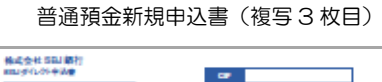

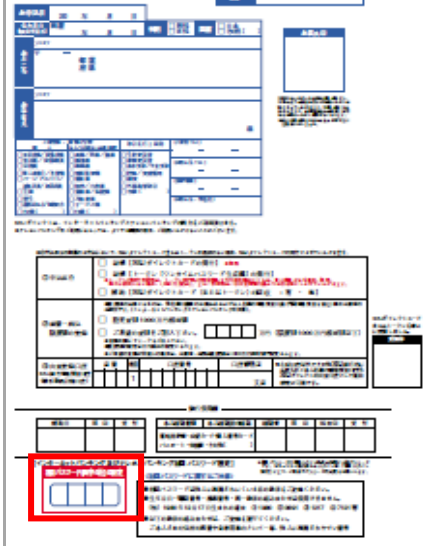

| 1018 S0.154 (108 800 40.4 (108 800 40.4 (109 109 109 109 109 109 109 109 109 109                                                                                                    |
|----------------------------------------------------------------------------------------------------|
| Hardsettikuliifi urr                                                                                                    |
| THEN AND A A IN CONTRACTOR STOCKED                                                                                                    |
|                                                                                                    |
|                                                                                                    |
| Harrison, A., Sanara, A., Karna, A., Charles, C., Karna, S., Karna, K., Karna, K, Karna, K., Karna, K., Karna, K., Karna, K., Karna, K., Karna, K., Karna, K., Karna, K., Karna, K., Karna, K., Karna, K., Karna, K., Karna, K., Karna, K., Karna, K., Karna, K., Karna, K., Karna, K., Karna, K., Karna, Karna, K., Karna,              |
| 12         2         2         2         2         2         2         2         2         2         2         2         2         2         2         2         2         2         2         2         2         2         2         2         2         2         2         2         2         2         2         2         2         2         2         2         2         2         2         2         2         2         2         2         2         2         2         2         2         2         2         2         2         2         2         2         2         2         2         2         2         2         2         2         2         2         2         2         2         2         2         2         2         2         2         2         2         2         2         2         2         2         2         2         2         2         2         2         2         2         2         2         2         2         2         2         2         2         2         2         2         2         2         2         2         2         2                                                                                                             |
| HERE:         Note: A set of the set of the s                                          |
|                                                                                                    |
| Normality         Normality         Normality           Normality         Normality         Normality         Normality                                                                                                    |
| N.A.         H. F.         N.A.         H. F.         NAME         NAME         <                                                                                                    |
|                                                                                                    |
| • алтородская<br>• алтородская<br>• сонственные сонстанциональные сонстание сонскаят или сон-<br>сонскаят сонскаят сонскаят или сон-<br>сонскаят сонскаят сонскаят сонскаят сонскаят сонскаят сонскаят<br>сонскаят сонскаят |
|                                                                                                    |

SBJ ダイレクト(新規・解約)申込書

1-2. シリアルナンバーの入力

1-2-1.シリアルナンバーを入力して、〔次へ〕ボタンをクリックします。

【SBJ ダイレクトカードの場合】

| ロクイン<br>SBJダイルクトカードシリアルナッパー                                                                                                    |                                                                                                    |
|----------------------------------------------------------------------------------------------------|----------------------------------------------------------------------------------------------------|
| にしていた。<br>※1.                                                                                                    | in the second second se |
| お客さま書号         000000000         No.         000000000           1         00 00         2         00 00         3         00 00         4         00 00         100 00           1         00 00         2         00 00         3         00 00         4         00 00         100 00           1         00 00         10 000         10 000         10 000         10 000         10 000         10 000         10 000         10 000         10 000         10 000         10 000         10 000         10 000         10 000         10 000         10 000         10 000         10 000         10 000         10 000         10 000         10 000         10 000         10 000         10 000         10 000         10 000         10 000         10 000         10 000         10 000         10 000         10 000         10 000         10 000         10 000         10 000         10 000         10 000         10 000         10 0000         10 000         10 000         10 000         10 000         10 000         10 000         10 000         10 000         10 000         10 000         10 000         10 000         10 000         10 000         10 000         10 000         10 0000         10 000         10 000         < | SBJダイレクトカードも上記載の8桁文字         1       2       3       4       5       6       7       8         ● 本画面は操作方法の案内画面となります。       ●       お手持ちのSBJダイレクトカードの該当番号を入力してください。                                                                                                    |

※1. SBJ ダイレクトカードシリアルナンバー

SBJダイレクトカード裏面右上に記載されています。

| 1234 | 5678 | 3  | 9012 | 3456 | 5  | 7890 |
|------|------|----|------|------|----|------|
| 7890 | 3456 | 8  | 5678 | 9012 | 10 | 1234 |
| 5678 | 9012 | 13 | 3456 | 1234 | 15 | 7890 |
| 3456 | 7890 | 18 | 1234 | 5678 | 20 | 9012 |
| 9012 | 1234 | 23 | 7890 | 3456 | 25 | 5678 |
| 1234 | 5678 | 28 | 9012 | 7890 | 30 | 3456 |

【トークン】の場合

| ログイン         |                                                                                                    | _ |
|--------------|----------------------------------------------------------------------------------------------------|---|
|              |                                                                                                    |   |
| トークンシリアルナンバー | 9桁まで入力                                                                                                    |   |
| <b>※</b> 2.  | <u> </u>                                                                                                    |   |
| トークン利用案内     |                                                                                                    |   |
|              | トーケンジルアルナンバー(例)                                                                                                    |   |
|              | 例 トークン裏面に記載の9桁の数字                                                                                                    |   |
| (Misse)      | 123456789         1         2         3         4         5         6         7         8         9           COLORIGE VIEW VIEW VIEW VIEW |   |
|              | ■ 本画面は操作方法の案内画面となります。                                                                                                    |   |
|              | <ul> <li>お手持ちのトークンのシリアルナンバーをご入力ください。</li> </ul>                                                                                            |   |
|              |                                                                                                    |   |

※2. トークンシリアルナンバー

トークン裏面またはトークンが入っている箱の側面に記載されているほか、 【お客さま 番号発行完了のお知らせ】にも記載されています。

|            | お客さま番号発 | 行完了のお   | <u>知らせ</u> |
|------------|---------|---------|------------|
| お客さま番号:XXX | XX:     |         |            |
| 通帳表示名      | *****   | 初回パスワード | yolok      |
| シリアル番号     | ******  | 限度額     | 5,000,000  |
| 使用者区分      | 個人      | 発行日     | 2012-03-14 |

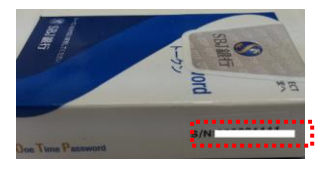

1-3. パスワード入力

1-3-1. SBJ ダイレクトカードのパスワードまたはトークンのパスワードを入力して "次 へ"ボタンをクリックします。

| Jダイレクトカードのパスワードを、<br> 安全なインターネットバンキング<br>01 番目 4桁数字                                                                                                    | 入力します。<br>のお取引を行うため、SBJダイレクトカート<br>4桁まで入力                                                                                                    | 裏面の指定されたパスワードを入力してください。                                                                                                    |
|----------------------------------------------------------------------------------------------------|----------------------------------------------------------------------------------------------------|----------------------------------------------------------------------------------------------------|
|                                                                                                    | ×1.                                                                                                    | x~                                                                                                    |
| 3         8         2         3         9           1         00         00         2         2         00         00         12           1         00         00         12         1         00         00         12           1         00         00         17         12         00         00         22           2         00         00         02         2         00         00         22           2         00         00         02         2         2         00         00         22           2         00         00         02         2         2         00         00         22           2         00         00         02         2         2         00         00         22           2         00         00         02         2         2         2         2         2         2         3         2         3         3         3         3         3         3         3         3         3         3         3         3         3         3         3         3         3         3         3         3         3< | 000000000         No.         000000000           0000000000         4         00         0         00         0         0         0         0         0         0         0         0         0         0         0         0         0         0         0         0         0         0         0         0         0         0         0         0         0         0         0         0         0         0         0         0         0         0         0         0         0         0         0         0         0         0         0         0         0         0         0         0         0         0         0         0         0         0         0         0         0         0         0         0         0         0         0         0         0         0         0         0         0         0         0         0         0         0         0         0         0         0         0         0         0         0         0         0         0         0         0         0         0         0         0         0         0         0         0         0 <td< th=""><th>SBJダイレクトカードパスワード入力例示         例       SBJダイレクトカード14番目 4桁の数字         1       2       3       4         ● 本画面は操作方法の案内画面となります。       あ手持ちのSBJダイレクトカードの該当番号を入力してください。</th></td<> | SBJダイレクトカードパスワード入力例示         例       SBJダイレクトカード14番目 4桁の数字         1       2       3       4         ● 本画面は操作方法の案内画面となります。       あ手持ちのSBJダイレクトカードの該当番号を入力してください。 |

【SBJ ダイレクトカードの場合】

- ※1. SBJ ダイレクトカードのパスワードは、SBJ ダイレクトカードの裏面に記載されて いる4桁の数字です。
  - 例) SBJダイレクトカード4番目 ----- 3456

| 1 | 1234 | 2 | 5678 | 3  | 9012 | 4  | 3456 | 5 | 7890 |
|---|------|---|------|----|------|----|------|---|------|
|   | 7890 |   | 3456 | 8  | 5678 | 9  | 9012 |   | 1234 |
|   | 5678 |   | 9012 | 13 | 3456 | 14 | 1234 |   | 7890 |
|   | 3456 |   | 7890 | 18 | 1234 | 19 | 5678 |   | 9012 |
|   | 9012 |   | 1234 | 23 | 7890 | 24 | 3456 |   | 5678 |
|   | 1234 |   | 5678 | 28 | 9012 | 29 | 7890 |   | 3456 |

#### 【トークンの場合】

| ログイン<br>         |                                                                                               |
|------------------|-----------------------------------------------------------------------------------------------|
| <b>トープンパスワード</b> |                                                                                               |
| *2.              | <i>i</i> *^                                                                                   |
|                  | トークンパスワード(例)                                                                                  |
|                  | 例 トークン画面に表示された6桁の数字                                                                           |
|                  | 1 2 3 4 5 6                                                                                   |
|                  | <ul> <li>本画面のトーケンパスワードは例示ですのでご入力いただいてもログインができません。</li> <li>お手持ちのトーケンのパスワードを入力ください。</li> </ul> |
|                  |                                                                                               |

- ※2. トークンパスワードは、トークンに表示される6桁の数字です。
- 1-4. イメージ設定及びイメージ名入力
- 1-4-1. 〔セキュリティイメージ選択〕をクリックし、登録するイメージを選択して〔確認〕 ボタンをクリックします。

| ログイン                                                                        |                                                                                                    |
|-----------------------------------------------------------------------------|----------------------------------------------------------------------------------------------------|
| <b>バスマークとは?</b><br>バスマークとは、なりすましおよび様々<br>インターネット・シーキングのログイン時<br>ることを確認できます。 | はオンライン犯罪からお客さまの大切な情報を保護するものです。バスマーグはセキュリティイメージとセキュリティイメージ名、質問で構成されています。<br>こ、お客さまご本人が設定したイメージ及びイメージの名前を確認することで、当サイトがフィッシングサイトではなく、SBJ銀行のインターネットバンキングであ |
| イメージ及びイメージ名入力                                                               |                                                                                                    |
| * イメージ                                                                      | セキュリティイメージ選択                                                                                                    |
| * イメージ名                                                                     | ※半角英額は1~30文字、全角カナは1~10文字で入力してくたさい。                                                                                                    |
|                                                                             | セキュリティイメージ                                                                                                    |
|                                                                             | イメージを選択してください。                                                                                                    |
|                                                                             |                                                                                                    |
|                                                                             |                                                                                                    |

確認

閉じる

1-4-2. イメージ選択後にイメージの名前を入力します。(半角英数字は 30 文字まで、全角は 10 文字まで入力できます。)

1-5.セキュリティに関する質問の設定

1-5-1. 質問を選択して、質問に対する答えをそれぞれ3つ入力します。 (半角英数字は30文字まで、全角は10文字まで入力できます。)

| * 質問1 | 好きな食べ物は?                          |   |  |
|-------|-----------------------------------|---|--|
| **    | バ <del>ナナ</del>                   |   |  |
| er.   |                                   |   |  |
| * 質問2 | 行ってみたい外国は?                        |   |  |
| 答え    |                                   |   |  |
|       | ※半角英額は2~30文字、全角力ナは2~10文字で入力してください | · |  |
| ★ 質問3 | アルバイト先は?                          |   |  |
|       |                                   |   |  |

#### 1-6. PC 端末登録

1-6-1. インターネットバンキングで使用可能なPC端末の登録をします。

以下の①又は②を選択します。

|   | インターネットバ<br>現在お使いのPC端<br>その場合、インターネ<br>また、インターネット) | ンキング使用可能なPC端末として登録<br>末を、インターネットバンキング利用PCとして登録しない<br>ネットバンキングにログインする際にはセキュリティに関す<br>パンキング利用PCとして登録していた場合でも、Cookie | 場合は、臨時接続を選択してください。<br>「る質問に回答しなければなりません。<br>情報を削除すると指定端末として認識しないので、セキュリティに関する質問に回答する必要があります。 |  |
|---|----------------------------------------------------|----------------------------------------------------------------------------------------------------|----------------------------------------------------------------------------------------------|--|
| 1 | <ul> <li>インターネット/</li> <li>* PC登録名</li> </ul>      | パンキング判用端末として登録します。(ご自宅、勤務先/<br>例)自宅・勤務先など                                                                         | など)<br>1~30文字まで(数字とアルファベットは30文字、日本語は10文字まで入力できます。)                                           |  |
| 2 | <ul> <li>通常のインター</li> <li>ログイン後、環境</li> </ul>      | ーネットバンキング使用PC端末として登録を行わず、一時<br>境設定>ユーザー管理>お客さまPC情報管理から削除で                                                         | 的に接続します。〈公共場所など〉<br>きます。                                                                     |  |

① PCの利用場所を入力します。

ログイン時にセキュリティ質問に回答する必要がなくなります。

(質問画面が表示されません。 ※お客さまの PC 環境により、表示される場合もございます。)

② ログイン時に毎回セキュリティ質問に回答する必要があります。

## 1-7. パスワードの再設定

### 1-7-1. ログインパスワードを再設定します。

| パスワード                                                                                                    |                                                                                                    |  |  |  |
|----------------------------------------------------------------------------------------------------|----------------------------------------------------------------------------------------------------|--|--|--|
| 1 現在のパスワード                                                                                                    | <b>現在のパスワード</b> パスワード入力                                                                              |  |  |  |
| 2 変更後パスワード         パスワード入力           8~12桁の英字と数字の組み合わせ(大文字と小文字)は区別はれます)                                                        |                                                                                                    |  |  |  |
| 3 変更後バスワード確認                                                                                                    | パスワード入力<br>変更後パスワード再入力                                                                               |  |  |  |
| ・アルファベットと数字を組み合わせた8桁~12桁のパスワー<br>・アルファベットの大文字と小文字は区別して認識されます。<br>・連続した数字またはアルファベットは、5文字以上組み合わせ<br>・現在使用しているログインパスワードを変更後のログインパ | ドを入力してください。<br>さることはできません。(例: O 1234abcd, abcd1234 X 12345abc, abcde123)<br>スワードに設定することはできません。<br>確認 |  |  |  |

- ① 現在のパスワード(初回ログインパスワード)を入力します。
- ② 新しいパスワードを入力します。(8~12桁の英数字の組合せ)
- ③ 再度、確認用の新しいパスワードを入力して、〔確認〕ボタンをクリックします。
- 1-8. ログイン確認

1-8-1. ログイン後、トップページが表示されることを確認します。

| 口座照会 振替/振う       | 込送金   各種お取引         | 環境設定                      |             |         |
|------------------|---------------------|---------------------------|-------------|---------|
| 定期預金等各種預金の新規作成は、 | 「各種お取引」メニューの「口座開記   | 愛口座解約」からお申込               | とみください。     |         |
| 海さま情報            |                     |                           | メッセージボックス   | 全体見る >  |
|                  |                     | 設定                        | 題目          | 到着日   ^ |
|                  |                     | 様                         |             |         |
| SBJプレミアクラブのステータス | 該当なし                |                           | 照会結果がありません。 |         |
| 1日あたりの振替・振込限度額   | JPY                 | <b>30,000</b><br>(30,000) |             |         |
| 1回あたりの振替・振込限度額   | JPY                 | 30,000                    |             |         |
| 星紋ログン・ロ時         | 2019/12/20 09:25:43 |                           |             | $\sim$  |

1-8-2. お取引を始める前に、環境設定を行います。詳細は、ユーザーマニュアル【環境設定】をご参照ください。